Atualizado em: 29/07/2021

# **BACTOR OF CONTRACTOR OF CONTRACTOR OF CONTA**

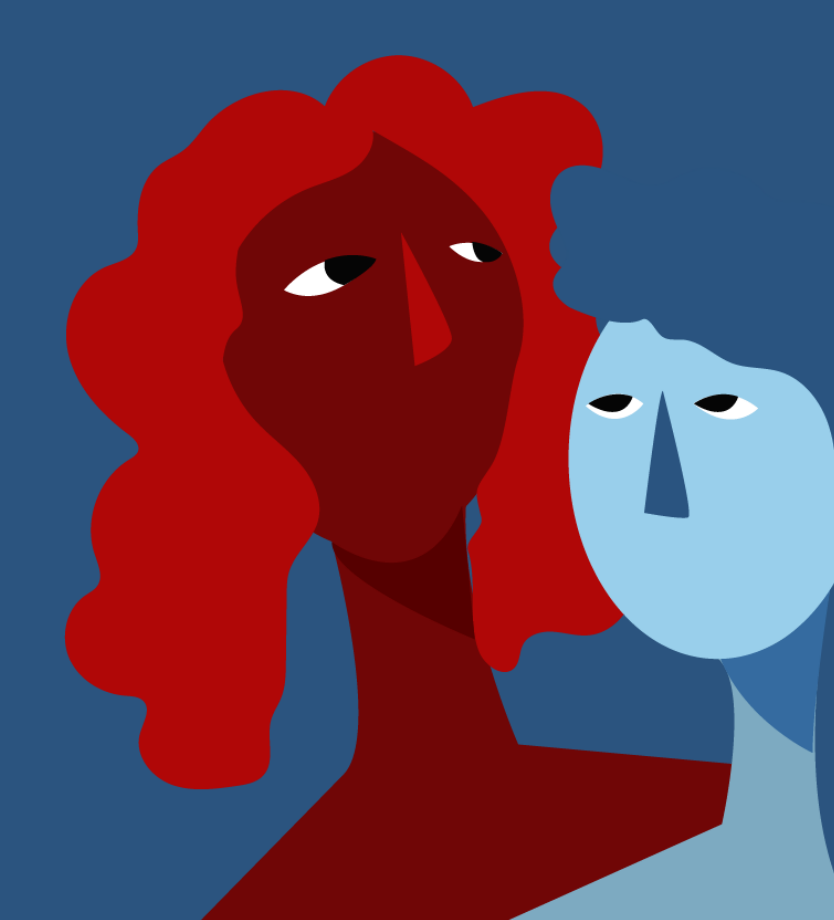

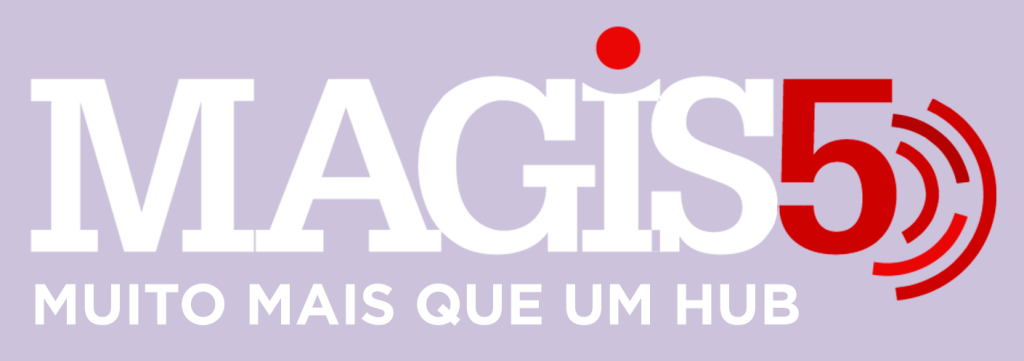

## Gerencie vários CNPJs

Automatize sua expedição para escalar vendas

**Integre** sua loja aos principais **marketplaces** do Brasil

Crie **kit de anúncios** para aumentar seu **ticket médio** 

Automatize a impressão de notas fiscais e etiquetas

# Bem-vindo(a) ao Magis5, a partir de agora você conta com um plataforma que irá automatizar seu negócio!

Nesse manual iremos aprender como publicar anúncios na Olist

Lembre-se que nossa equipe de suporte está disponível para auxiliar em qualquer eventual dificuldade que possa vir a ter! Para contatar nossa equipe basta acessar sua conta Magis5 e clicar no icone que se encontra no canto inferior direito da sua tela, assim você será conectado com um de nossos analistas.

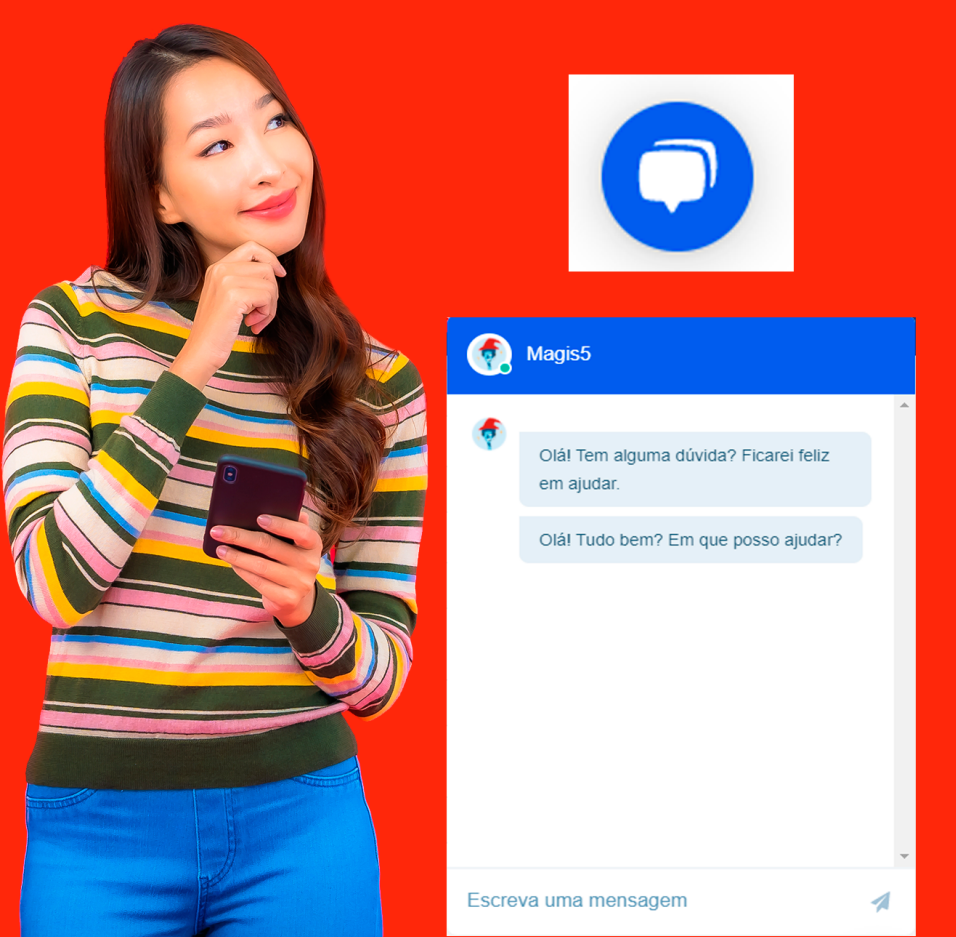

# Integração com o ViaMarketplace

### Veja como integrar o Magis5 com o marketplace Via Varejo

#### Cadastro no ViaMarketplace

Primeiramente será necessário solicitar um cadastro no Via Varejo com integração para o Magis5

Para isso, acesse o link: http://so.viavarejo.com.br/ Cadastre os dados de sua empresa lembrando de no campo "Gostariamos de saber com qual integradora você trabalha" selecione a opção Magis5

Após finalizar o cadastro aguarde o retorno do Via Varejo com a confirmação do cadastro através do e-mail. Caso tenha alguma eventualidade com a resposta do Via Varejo entre em contato com o seu consultor de implantação Magis5 que estará te auxiliando com o cadastro.

#### Integração com o Magis5 e Via Varejo

No Magis5 vá em Configurações/Integrações/Marketplaces

| Produtos ~      | Pedidos~   | 💟 Compras ~    | Expedição~ | Coletas ~       | Atendimento ~ | Configurações |
|-----------------|------------|----------------|------------|-----------------|---------------|---------------|
|                 |            |                |            |                 |               |               |
| Cadastros       |            | Integrações    | N          | lapeamentos     | Down          | loads         |
| Categorias      |            | ERPs           | c          | ategorias       | Relató        | rios          |
| Características | do produto | Marketplaces   | A          | tributos (BETA) |               |               |
| Fornecedores    |            | Lojas virtuais |            |                 |               |               |
| Logísticas      |            | Logísticas     |            |                 |               |               |
| Usuários        |            | Catálogos      |            |                 |               |               |
|                 |            |                |            |                 |               |               |

## Para cadastrar uma nova integração clique em Adicionar nova integração

ATTVAR Token Expirado

Adicionar nova integração

## No campo Marketplace selecione Via Varejo

| utplace                      |     |
|------------------------------|-----|
| electore .                   | ~   |
| elessan                      |     |
| 207                          | - 1 |
| aray Madin                   | - 1 |
| ajan Sunimu<br>Jakim Machima | - 1 |
| agazere Luca<br>Receb Une    | - 1 |
| int<br>Note                  | - 1 |
| a dang                       | _   |

Em **Nome de sua loja:** digite o Nome da loja que foi integrada

#### No campo Código da sua loja no ERP: Para gerar

este código, no Bling! siga para Preferências/Integrações/Configurações de integração com Lojas Virtuais e Marketplaces e na aba de Integrações disponíveis clique em Bling!Api integração de parcetiros (API Bling)

| -9              |             | singis <b>P</b> |   | Case    |   |             |  |
|-----------------|-------------|-----------------|---|---------|---|-------------|--|
| <b>Automati</b> | Pastange    | <b>O</b> me     |   | (bacho) |   | A           |  |
| 95,7,4(B)       | ALOP        | Const           |   | Page-   |   | moovin      |  |
| -               | 3-14        | IN SHOP         |   | A       |   | Epsterant.  |  |
| B) martine      | (5) sectors | ga              |   | Brote   |   | + Californi |  |
| Tests           | Salaradi    | -               | 0 | bling   | 0 | -           |  |
| A Partness      | e           | Leidwa          | 0 | galar   | 0 | Sandly      |  |

Eventualmente pode ocorrer de existirem outras opções de integração com o logo bling!API, por via das dúvidas, se passar o mouse em cima das opções irá aparecer o real nome. Selecione a que em cima apareça escrito 'API'

Na primeira aba Autenticação Em Nome da loja: digite ViaVarejo - {Nome de sua loja} - Magis5 E clique em Salvar

| Home > Pro  | eferências 🕨 Inte             | grações 🕨 Config                          | urações de integração com lojas virtuais e marketplaces > API |
|-------------|-------------------------------|-------------------------------------------|---------------------------------------------------------------|
| Autenticaçã | ăo                            |                                           | Autenticação para API                                         |
| Callbacks   |                               |                                           |                                                               |
|             | the set of sedan set of these | an A. Casharan an des man in cashan air a | Código da loja API Bling ()                                   |
| Filial      | e androphe                    | nutant cagao para net                     |                                                               |
|             | Exilianda<br>Mile             | Diversity of the B                        | Nome do canal de venda                                        |
|             |                               | Received densels<br>Merchines (arrest)    | MM - Minha Loia - Magis5                                      |
|             |                               | T OF                                      | SALVAR                                                        |

# Você será redirecionado para a lista de integrações, selecione a integração que foi criada

| <ul> <li>Preferências &gt; Integrações &gt; Configurações de inte</li> </ul> | gração com lojas virtuais e marketpl | aces   |
|------------------------------------------------------------------------------|--------------------------------------|--------|
| Integrações cadastradas                                                      |                                      |        |
| Configurações habilitadas                                                    |                                      |        |
| 🧗 MM - Minha Loja - Magis5                                                   | API                                  | $\sim$ |
| 🧗 Magala-Mitta Lop-Magal                                                     | AP1                                  |        |
| 🧗 M Igar Falletin - Magindi                                                  | 40                                   |        |
| 🧗 M Mittar Lapa - Magind                                                     | 40                                   |        |
| 👔 Miller - Meller Lagar - Magnel                                             | AP1                                  |        |

# e o campo **Código da Loja API Bling** agora estará completo

| Home > Preferências > Integrações > | Configurações de integração com lojas virtuais e marketplaces > API |
|-------------------------------------|---------------------------------------------------------------------|
| Autenticação                        | Autenticação para API                                               |
| Callbacks                           |                                                                     |
| Filial                              | Codigo da loja API Bling 0<br>26 3 727                              |
|                                     | Nome do canal de venda<br>MM - Minha Loja - Magis5                  |

Copie o código gerado, volte a tela de integração do Magis5 e cole em Código da sua loja no ERP

| Editar 💮 - Configurações - Cadastros - Marketplaces - Editor                             |        |
|------------------------------------------------------------------------------------------|--------|
|                                                                                          | Salvar |
| Integração Notas fiscais Margens e oustas Depósito                                       |        |
| Atenção!<br>Caso vecê queira integrar outros marketplasos, entre em conteto com a gente. |        |
| Maritetplace:                                                                            |        |
| Madeira Madeira                                                                          | *      |
| Nome da sua loja:                                                                        |        |
| Minha Loja                                                                               |        |
| Código da sua loja no ERP.<br>203371727                                                  |        |

e então no campo de Token de acesso cadastre os dados de API recebidos no e-mail de confirmação de cadastro do Via Varejo Caso não tenha recebido o token, basta solicitar via e-mail para o Via Varejo. Na aba Notas Fiscais Em ERP emissão nota fiscal selecione o ERP já integrado que desejará emitir notas fiscais Mesmo se não for configurar para emissão de notas fiscais é obrigatório ter um ERP selecionado para prosseguir

| Integração         | Notas fiscais     | Margens e custos | Depósito |
|--------------------|-------------------|------------------|----------|
| ERP emissão nota f | fiscal:           |                  |          |
| Selecione          |                   |                  | *        |
| Gerar nota fisca   | I de forma automó | itica:           |          |
| Emitir nota fisca  | l de forma automá | tica:            |          |

Após cadastrar todas as informações, basta clicar no botão "Realizar Integração"

Realizar Integração